## HOW TO INSTALL THE DP APP ON YOUR ANDROID PHONE

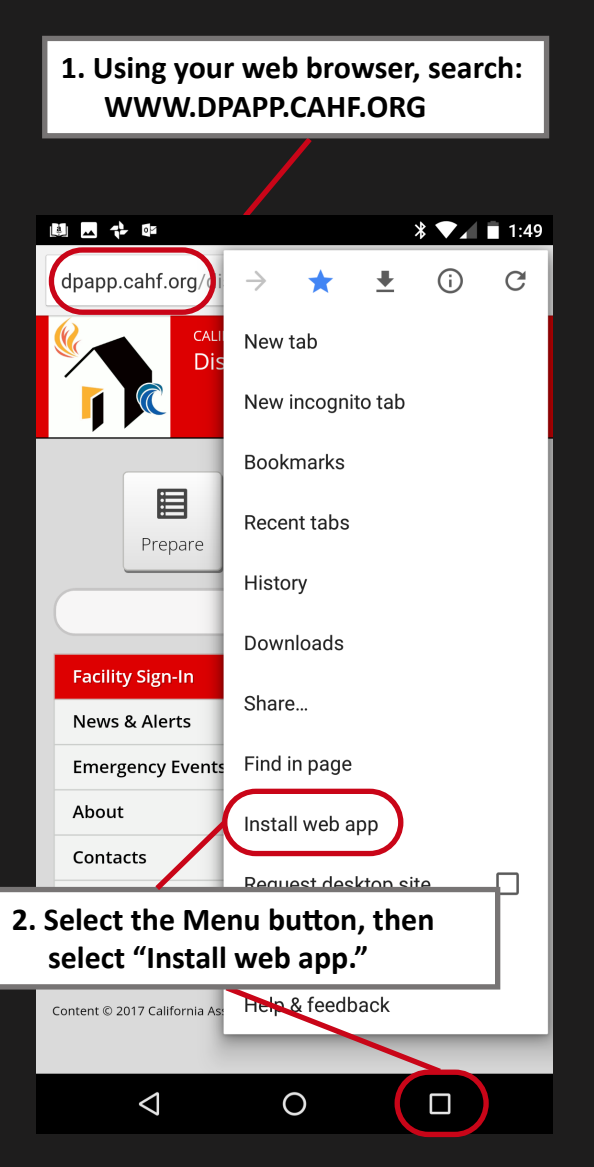

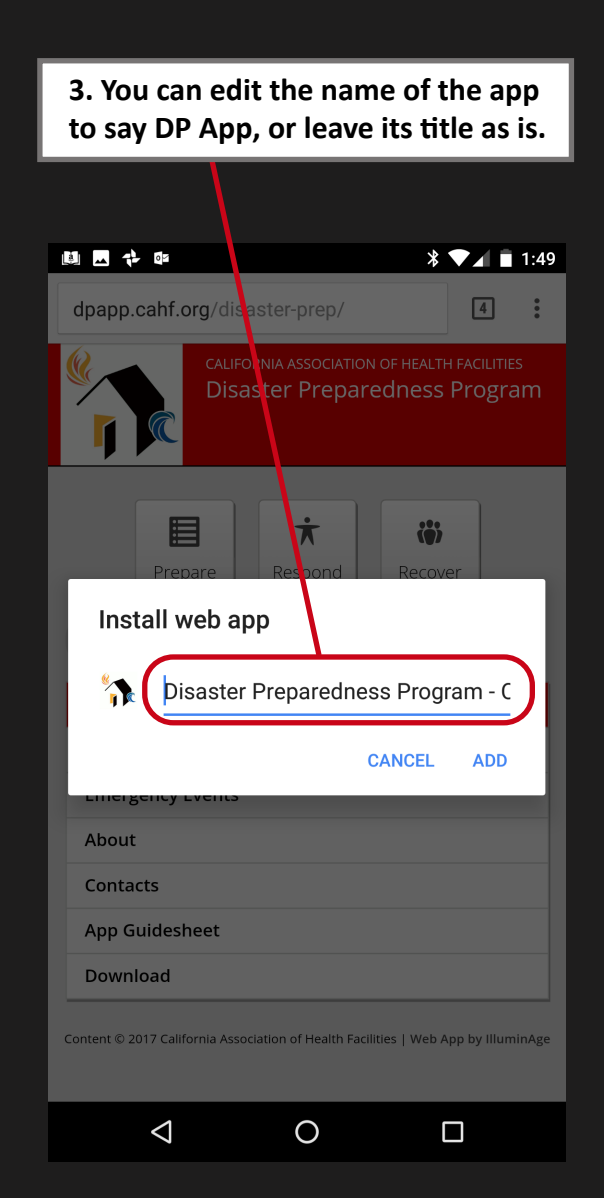

4. The DP App will now appear on your Android's Home Screen.

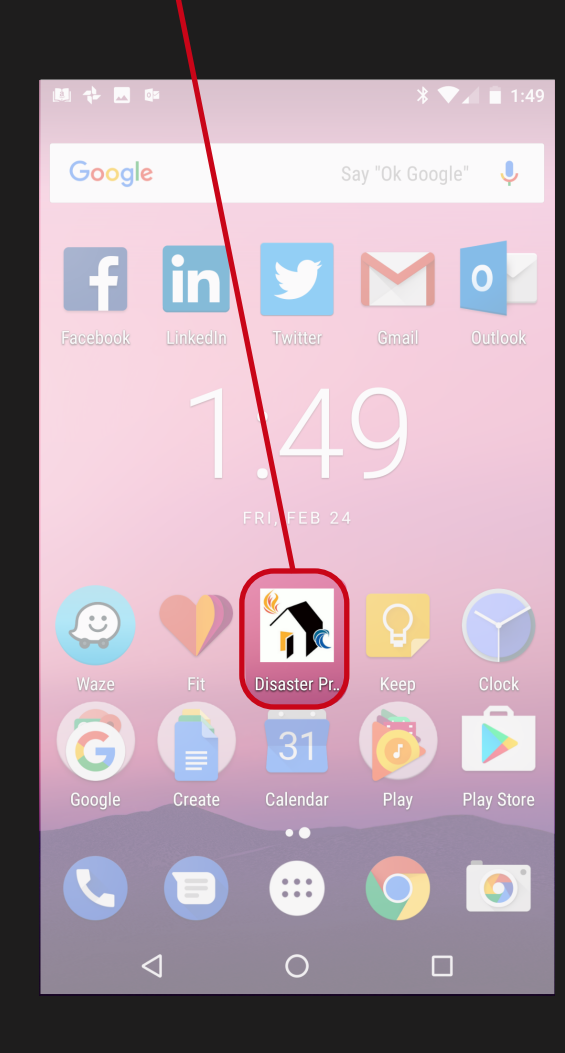